## LOADING A PROGRAM IN EMU48

IFF you have trouble running the EMU48 downloaded from my site you have to install your own EMU48 from scratch so just go

http://www.hpcalc.org/search.php?query=EMU48

## there **download** both

\*\*\* EMU48 1.47 <u>http://www.hpcalc.org/details.php?id=3644</u>
 \*\*\* CASEY's HP48 Graphics <u>http://www.hpcalc.org/details.php?id=3635</u>

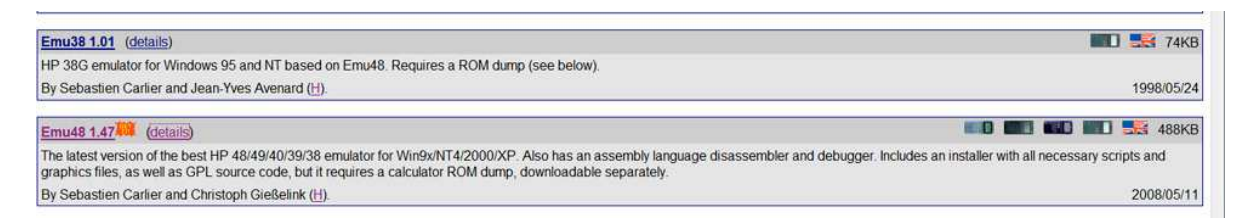

Create a folder, say EMU48TEMP Unzip EMU 1.47 Run the install of EMU48 DON'T FORGET TO ADD THE ROM.48G file in the folder where Emu.EXE is ( this file is in the download but not in the install ! )

In the folder of your newly installed EMU48 unzip CASEY's graphics : this will give you several rendering of an HP48

The best IMO is UPLIFTER'S GX by MARK CUBBEDGE based on a photo of a real HP48 (JEMAC'S)

It only remains to install my programs.

Juts **download them** from my site and put them as I did in a folder : MyPrograms that you will create in EMU48

**RUN** your **EMU48** (read other files such as EMU48 STARTER INSTALLING YOUR EMU48..... (remember in the download zone of EMU 48 on my site are a number of PDF that give you user's tips )

| chier Edition Affichage Out | ils ?                                                                                                    |                    |                    |
|-----------------------------|----------------------------------------------------------------------------------------------------|--------------------|--------------------|
| Organiser 👻 🏢 Affichages    | 👻 📑 Ouvrir 🔛 Courrier électronique 🛭 🔞 Grav                                                                     | er                 |                    |
| ens favoris                 | Nom                                                                                                    | Date de modificati | Туре               |
| Imager                      | 📙 Emu48asc                                                                                                    | 24/12/2008 10:51   | Dossier de fichier |
| mages                       | 🕌 Macro                                                                                                    | 24/12/2008 10:51   | Dossier de fichie  |
| Musique                     | 🔰 Asciibin                                                                                                    | 24/12/2008 12:21   | Dossier de fichie  |
| Modifié récemment           | J MyPrograms                                                                                                    | 31/12/2008 15:06   | Dossier de fichie  |
| Autres »                    | E DEFAULTG.BMP                                                                                                  | 16/11/1996 18:16   | Fichier BMP        |
| ossiers 🗸 🗸                 | ELOAT_GX.BMP                                                                                                    | 06/12/1996 20:27   | Fichier BMP        |
| Durany t                    | E REALGX.BMP                                                                                                    | 06/01/1997 19:33   | Fichier BMP        |
| Charles                     | jemac.txt                                                                                                    | 18/02/1997 04:05   | Document texte     |
| Dublic                      | gxrom-r                                                                                                    | 09/04/1997 19:07   | Fichier            |
| Ordinateur                  | S JEMAC.BMP                                                                                                    | 28/03/1998 00:45   | Fichier BMP        |
| P Dissue legal (C)          | 🛃 uplifter.bmp                                                                                                  | 07/12/1998 21:19   | Fichier BMP        |
| Disque local (C)            | uplifter.kml                                                                                                    | 08/12/1998 11:02   | Fichier KML        |
|                             | ROMDUMP.EXE                                                                                                    | 01/07/1999 18:07   | Application        |
| D Lasteur DVD RW((E)        | COPVING.TXT                                                                                                    | 25/11/1999 13:58   | Document texte     |
| STOPAGE (H)                 | ROMDUMP.TXT                                                                                                    | 14/12/1999 19:45   | Document texte     |
|                             | Convert.exe                                                                                                    | 25/06/2000 22:01   | Application        |
| SCRITE REREO anton          | CARDCOPY.TXT                                                                                                    | 07/12/2000 00:02   | Document texte     |
|                             | MKE48.EXE                                                                                                    | 08/12/2000 01:03   | Application        |
|                             | MKE48.TXT                                                                                                    | 08/12/2000 01:05   | Document texte     |
| DECOTE                      | TRUELCD.KMI                                                                                                    | 27/03/2001 19:10   | Fichier KMI        |
| Emute                       | CARDCOPY.EXE                                                                                                    | 07/06/2001 17:40   | Application        |
|                             | DEBUGGER.TXT                                                                                                    | 24/02/2006 03:15   | Document texte     |
| Eler DVD                    | KEYBOARD.KMI                                                                                                    | 03/08/2006 19:52   | Fichier KMI        |
|                             | JEMAC.KML                                                                                                    | 03/08/2006 20:16   | Fichier KML        |
| GO at assistila             | CP_48G3.KML                                                                                                    | 03/08/2006 20:21   | Fichier KML        |
| Jonaco Transfer             | REALGX.KML                                                                                                    | 03/08/2006 20:22   | Fichier KML        |
|                             | FLOAT_GX.KML                                                                                                    | 03/08/2006 20:22   | Fichier KML        |
| Buseress Files              | DEFAULTG.KML                                                                                                    | 03/08/2006 20:23   | Fichier KML        |
| Program Files               | BEEP.48                                                                                                    | 03/08/2006 20:34   | Fichier 48         |
| SALVEGAPDE MOZILI           | CP_48G3.BMP                                                                                                    | 18/01/2007 21:48   | Fichier BMP        |
| SAUVEGARDE MOZILI           | KML_20.DOC                                                                                                    | 07/03/2007 19:28   | Document Micro     |
| Scharke-Diag                | MKSHARED.EXE                                                                                                    | 10/04/2007 20:20   | Application        |
| Schaake-Herringbone         | Wombat3 48GX.kml                                                                                                | 25/01/2008 16:31   | Fichier KML        |
| USK_ABKITE                  | 🔄 Wombat3 48GX.bmp                                                                                              | 07/02/2008 19:25   | Fichier BMP        |
| VBA_HELP                    | EMU48.EXE                                                                                                    | 20/04/2008 23:16   | Application        |
| DOWNLOADING (E)             | EMU48.TXT                                                                                                    | 20/04/2008 23:19   | Document texte     |
| HD-NUK (J:)                 | in the second second second second second second second second second second second second second second second |                    |                    |

Now you will install the Uplifter HP as :

|                                                                                                    | And Personal Property lies and the local division of the local division of the local div |
|----------------------------------------------------------------------------------------------------|----------------------------------------------------------------------------------------------------|
| 🛿 🚱 🔾 🗸 🕨 🗸 Ordinateur 🕨 STORA                                                                                                   | GE (H:) ▶ EMU48-SITE ▶ Emu48 ▶                                                                                                    |
| New Document                                                                                                    | )                                                                                                    |
| File Edit View Tools Help                                                                                                    | Ouvrir 🖃 Courrier électronique                                                                                                    |
| Choose Your KML Script                                                                                                    |                                                                                                    |
| Emu48 Directory :                                                                                                    | sc                                                                                                    |
| \MaHPEMU.E48                                                                                                    |                                                                                                    |
| Current KML Script :                                                                                                    | rams                                                                                                    |
| Casey's Gx with Toolbar and Touch Screen                                                                                         | TG.BMP                                                                                                    |
| Casey's Gx with Toolbar and Touch Screen<br>Casey's Real Gx<br>Emu48's Default Faceplate for HP48G/GX<br>Election Butters for GM | GX.BMP<br>GX.BMP                                                                                                    |
| Jemac's Gx                                                                                                    | c.txt                                                                                                    |
| Uplifter's Gx                                                                                                    | n-r                                                                                                    |
| Wombat3 48Gx                                                                                                    | LC.BMP                                                                                                    |
| 1                                                                                                    | uplifter.bmp                                                                                                    |

Now running your own HP Uplifter :

| L\\XAMPP\xampp\htdocs\MON SITE\TEST-DU-SITE\MODELE-8\Emu48\MyEMUsite.E48<br>Eile Edit View Iools Help |                                                                                                    |
|----------------------------------------------------------------------------------------------------|----------------------------------------------------------------------------------------------------|
| FRATE HORE CLEAR                                                                                      | Image: State of the state of the state |

The Goddess is a bit naked !

We will have to dressed her a bit. ( here it is mine so it is already decently attired )

| File [ | Edit View Tools Help       |                  |              |                                                                                                 |
|--------|----------------------------|------------------|--------------|-------------------------------------------------------------------------------------------------|
|        | Load Object                |                  |              |                                                                                                 |
|        | Save Object                |                  |              |                                                                                                 |
|        | Copy Screen                |                  | 128K RAM     |                                                                                                 |
|        | Copy Stack                 |                  |              | RAD POLAR CHARS MODES MEMORY STACK PREV MENU                                                    |
|        | Paste Stack                |                  |              |                                                                                                 |
|        | Reset Calculator           |                  |              |                                                                                                 |
|        | Backup 🕨                   |                  |              | ASIN $\theta$ ACOS $\beta$ ATAN $\Sigma \propto^2 \sqrt[4]{27}$ 10 <sup>#</sup> LOG $e^{\#}$ LN |
|        |                            |                  |              |                                                                                                 |
|        |                            |                  |              | EQUATION MATRIX EDIT CMD PURG ARG CLEAR DROP                                                    |
|        |                            |                  |              | ENTER +/_ y EEX z DEL (                                                                         |
|        |                            |                  |              | USER ENTRY SOLVE PLOT SYMBOLIC () #                                                             |
|        | 1 8                        |                  |              |                                                                                                 |
|        | de l'Anne anno 1974 - 1975 |                  | Concession 1 |                                                                                                 |
|        | BINX JUAT   EM             | LA   SCHR   SCHK | MUBIU        |                                                                                                 |
| 1      | <                          |                  |              |                                                                                                 |
|        |                            |                  |              |                                                                                                 |
|        |                            |                  |              |                                                                                                 |
|        | CHARS HOME CLEAR           | LIBRARY MODES    | TWM          | CANCEL                                                                                          |

In the MENU OPEN EDIT AND SELECT LOAD OBJECT.

This will give you something like that :

| ile Edit View Tools                                                                                                    | Help                                                      | ST-DO-STIE (MODELE-0)EIN                                                          | 240 (WYENIOSI |        |       |                                                                                                    |
|----------------------------------------------------------------------------------------------------|-----------------------------------------------------------|-----------------------------------------------------------------------------------|---------------|--------|-------|----------------------------------------------------------------------------------------------------|
| Contraction of the source of the source of t | LE-8 🕨 Emu48                                              | • • • •                                                                           | Rechercher    |        | Q     | 5,0,0,0,0,0,0                                                                                                    |
| 崎 Organiser 👻 🏢 A                                                                                                    | fichages 👻 📘                                              | Nouveau dossier                                                                   |               |        | 0     | POLAR CHARS MODES MEMORY STACK PREV MENU                                                                                                    |
| Liens favoris<br>Emplacements réce<br>Bureau<br>Crdinateur<br>Images<br>Musique<br>Modifié récemment<br>Recherches<br>Jublic                                                                                                    | Nom<br>Asciibin<br>Emu48as:<br>Macro<br>MyProgra<br>Emu48 | Date de la prise de vue<br>ms<br>Date de création : 24/01/200<br>Taille : 30,1 Ko | Mots-clés     | Taille | *     | Home Def Rol +NUH UNDO PICTURE VIEW SUMP<br>I M STO N EVAL 0 VIEW VIEW SUMP<br>I M STO N EVAL 0 VIEW VIEW SUMP<br>I M STO N EVAL 0 VIEW VIEW SUMP<br>I M STO N EVAL 0 VIEW VIEW VIEW VIEW VIEW VIEW VIEW VIEW                                                                                                    |
| Dossiers                                                                                                    | ^                                                         |                                                                                   |               |        |       | 1/0 LIBRARY EQ LIB                                                                                                    |
| Nom du fichier :<br>Type : H                                                                                                    | Binary Object (*.                                         | HP;*,LIB)                                                                         |               |        | •     | Image: Constraint of the second second se |
| Cacher les dossiers                                                                                                    |                                                           |                                                                                   | Ouvrir        | Ar     | nuler | ANDEL                                                                                                    |

As you recall we have put ours programs [ .HP ] files, in MyPrograms, so open this folder.

| I:\\XAMPP\xampp\htdoc:  | s/MON SITE/TEST-DU-SITE/MODELE-8/E                                                                                    | mu48\MyEMUsite.E48      |         |                                                        |
|-------------------------|----------------------------------------------------------------------------------------------------|-------------------------|---------|--------------------------------------------------------|
| File Edit View Tools H  | lelp                                                                                                    |                         |         |                                                        |
| Enregistrer sous        |                                                                                                    | No. of Concession, name | X       |                                                        |
| 📀 🔍 🛡 📕 « Emu48         | ► MyPrograms -                                                                                                    | ++ Rechercher           | Q       |                                                        |
| 🄄 🖣 Organiser 👻 🏢 Affic | chages 👻 🌅 Nouveau dossier                                                                                            |                         | 0       | POLAR CHARS MODES MEMORY STACK PREV MENU               |
| Liens favoris           | Nom Date de modification<br>BALG.HP<br>BINX.HP<br>CNLAR.HP<br>MOBIU.HP<br>MOBIU.HP<br>SCHK.HP<br>SCHK.HP<br>VIEWER.HP | Type Taille             | >       | $\begin{array}{c c c c c c c c c c c c c c c c c c c $ |
| Dossiers                |                                                                                                    |                         |         |                                                        |
| Nom du fichier : BALO   | G.HP                                                                                                    |                         | <b></b> | troff = → → → → π ∠ {}::                               |
| Туре: НРВ               | iinary Object (*.HP;*.LIB)                                                                                            |                         | •       | ON O SPC +                                             |
| Cacher les dossiers     |                                                                                                    | Enregistrer             | Annuler |                                                        |

There we SELECT the .HP FILE that interest us, say BALG.HP. Double click on it to **save it inside the HP48 emulator**.

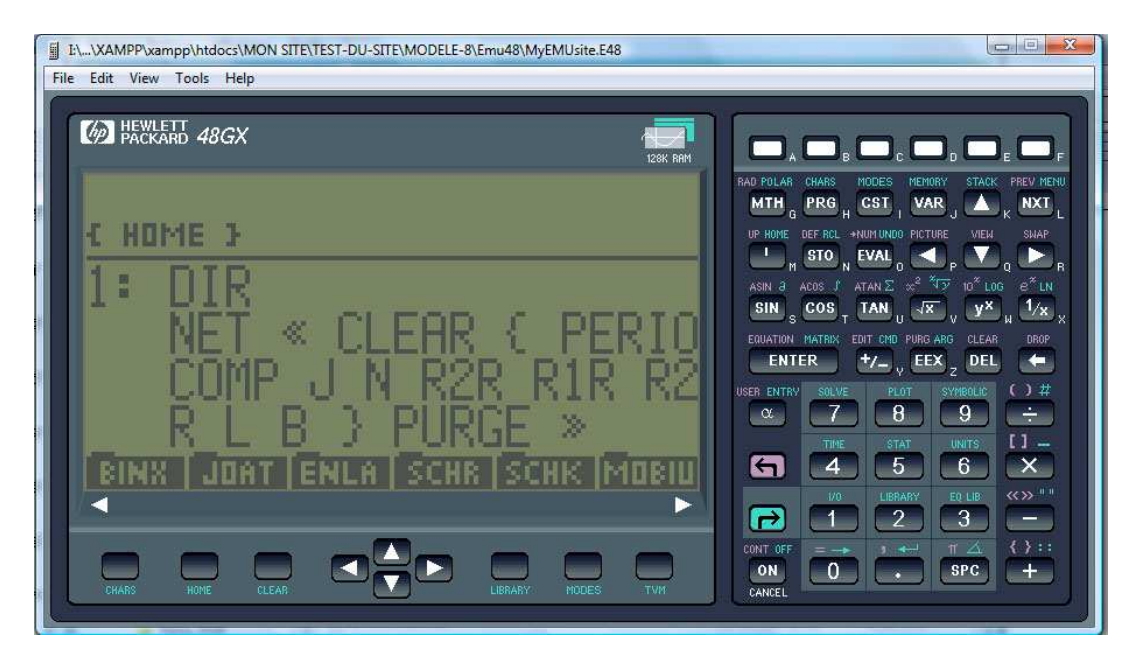

The whole file, in this case a DIRECTORY has been put on THE STACK

It remains to STOre it.

For that we need to NAME IT.

SO first use the first key of the third row (from top ) to put [ ' ' ] at the bottom of the stack as in

| ILXAMPP\xampp\htdocs\MON SITE\TEST-DU-SITE\MODELE-8\Emu48\MyEMUsite.E48 File Edit View Tools Help |                                                                                                    |
|---------------------------------------------------------------------------------------------------|----------------------------------------------------------------------------------------------------|
| HEWLETT 48GX                                                                                      |                                                                                                    |
| ALG<br>{ Home }                                                                                   | RAD POLAR CHARS MODES MEMORY STACK PREV MENU<br>MTH G PRG H CST VAR J A K NXT L<br>UP HORE DEF RCL +NUMUNDO PICTURE VIEL SHAP                                                                                                    |
| 1: DIR<br>NET « CLEAR { PERIO                                                                     | ASIN $\partial$ ACOS $J$ ATAN $\Sigma$ $x^2 \sqrt[4]{3}$ 10 $\partial$ LOG $e^{Z}$ LN<br>SIN $_{S}$ COS $_{T}$ TAN $_{U}$ $\sqrt{Z}$ $_{V}$ $y^{Z}$ $_{H}$ $\frac{1}{2}$ $x_{X}$<br>EDULATION MATREX EDIT CMD PURG ARG CLEAR DROP |
| COMP J N R2R R1R R2                                                                               | ENTER +/_ v EEX 2 DEL +<br>USER ENTRY SOLME PLOT SYMBOLE () #<br>() #<br>() #<br>() #<br>() #<br>() #<br>() #<br>() #<br>() #<br>() #<br>() #<br>() #                                                                             |
| BINX   JOAT   ENLA   SCHR   SCHK   MOBIU                                                          | <ul> <li>← 4</li> <li>5</li> <li>6</li> <li>×</li> <li>1</li> <li>2</li> <li>3</li> </ul>                                                                                                    |
| CHARS HOME CLEAR CLEAR LIBRARY MODES TVM                                                          |                                                                                                    |

Now we have to write the NAME.

Press twice the ALPHA key (just above the Violet Left Arrow and under the marge ENTER key. This will put an ALPHA reminder in the uppermost part of the screen. Now the keys are "loaded ands locked" to gibe 'letters'.

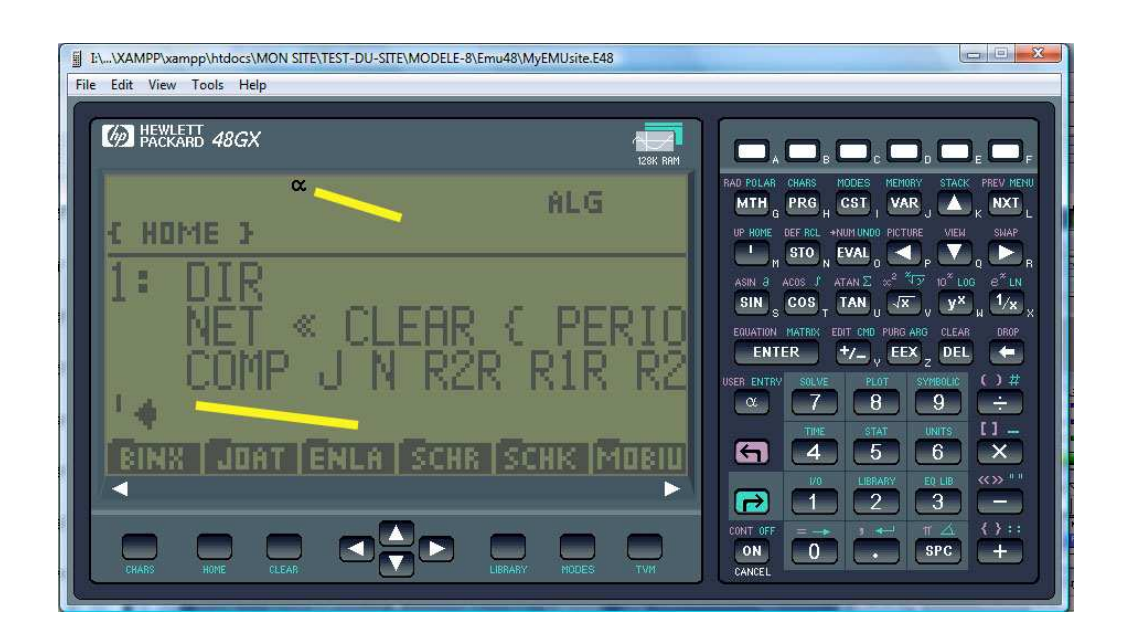

## Now **TYPE THE NAME** :

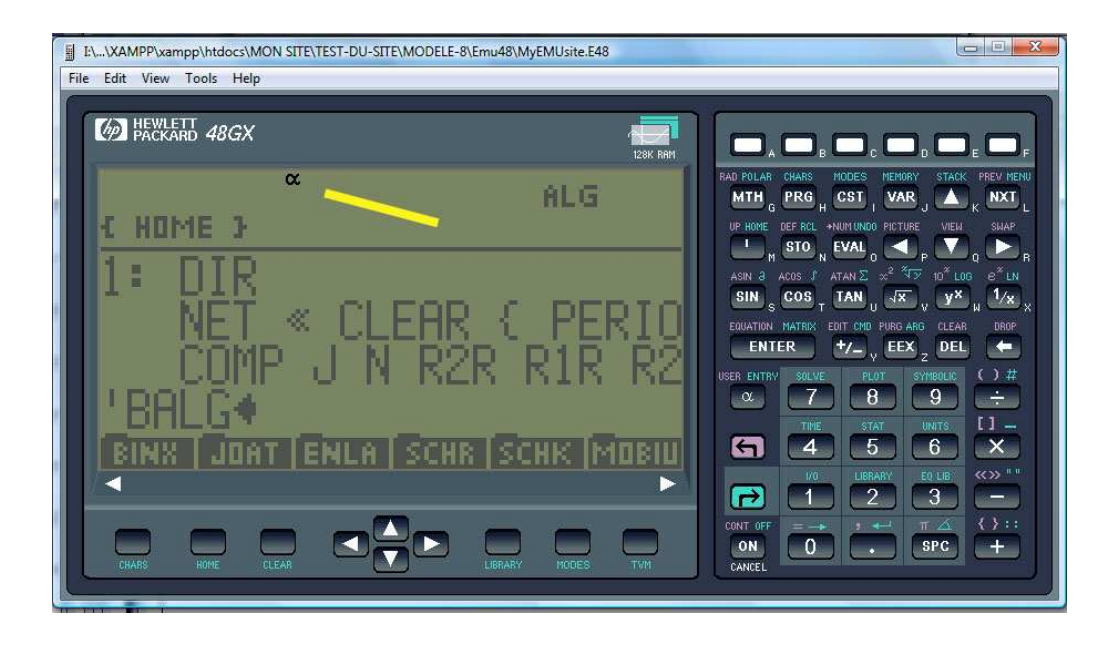

**NAME HAVING BEEN ENTERED** you still have to **UNLOCK the ALPHA** by pressing once on the ALPHA key.

| 128K RAM    |                                                                                                    |
|-------------|----------------------------------------------------------------------------------------------------|
| ALG         | RAD POLAR CHARS MODES MEMORY STACK PREV ME                                                                                                |
|             | UP HOME DEF RCL +NUM UNDO PICTURE VIEW SWAP                                                                                               |
|             | ASIN 3 ACOS J ATAN $\Sigma \propto^{2} \sqrt[4]{y}$ 10 <sup>±</sup> LOG $e^{\pm}$ LN<br>SIN COS TAN $\sqrt{y}$ $\sqrt{x}$ 12 <sup>±</sup> |
| E PERIO     | EQUATION MATRIX EDIT CMD PURG ARG CLEAR DROP                                                                                              |
| R R1R R2    |                                                                                                    |
|             |                                                                                                    |
| ISCHE MOSIU |                                                                                                    |
|             |                                                                                                    |
|             |                                                                                                    |
|             | ALG<br>{ PERIO<br>R R1R R2<br>SCHIX MOBIO                                                                                                 |

Now that there is no ALPHA LOCK active you may **press STO key** ( second one on the third row from top ).

This put the BALG directory in the MENU at the bottom of the HP48 screen :

| I:\\XAMPP\xampp\htdocs\MON SITE\TEST-DU-SITE\MODELE-8\Emu48\MyEMUsite<br>ile <u>E</u> dit <u>V</u> iew <u>I</u> ools <u>H</u> elp | 2.E48                                                                                                    |
|----------------------------------------------------------------------------------------------------|----------------------------------------------------------------------------------------------------|
| PACKARD 48GX                                                                                                    |                                                                                                    |
| C HOME 3                                                                                                    |                                                                                                    |
| 32                                                                                                    | ASIN $\overrightarrow{a}$ ACOS $\overrightarrow{J}$ ATAN $\overrightarrow{\Sigma}$ $\overset{\circ}{\overset{\circ}{\overset{\circ}{\overset{\circ}{\overset{\circ}{\overset{\circ}}}}}$ $\overrightarrow{J}$ $\overrightarrow{J}$ |
| BALG   BINX   JOAT   ENLA   SCHR                                                                                                  | SCHK         Image: State of the state of the state                                                                                                    |
|                                                                                                    |                                                                                                    |

You are done with the LOADING OF THE PROGRAM.